## Import Data into LRS Buffer table

Follow the steps below to execute the out-of-the-box import of your Linear Referencing System (if a more detailed explanation on the process of importing itself is needed or you wish to understand a particular part of the Import Config tool, see Chapter 4 for details):

- 1. Navigate to System > Utilities > Database Structure > Tables window and select the NET\_EXT\_ROUTES table
- 2. Right click and choose Import Table Data
- A standard import has been configured for NET\_EXT\_ROUTES table
- 3. Click on Edit Files and navigate to desired folder to upload the source file as specified in Section 8.4.1, and use Select Source button to select the file
- 4. Click Import to run the import configuration
- 5. Repeat the import process for NET\_EXT\_CONCURRENCY and NET\_EXT\_GAPS tables
- 6. Run LRS Gateway System Job (if the job does not exist, create a new system job and insert the system job expectable "LRS Gateway")
- 7. Go to the windows under System > LRS/GIS > Linear Network Tools > Geometry to verify the data is imported correctly